Pré- Inscrições de Professor nos cursos do Plano Nacional de Formação de Professores da Educação Básica – **Parfor** 

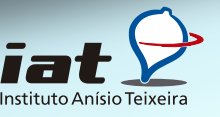

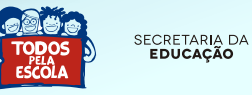

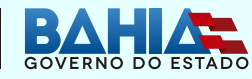

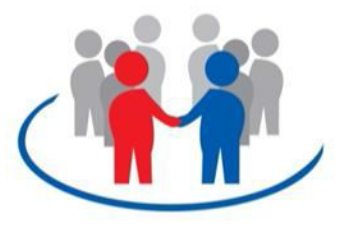

## Pré- Inscrições de Professor nos cursos do Plano Nacional de Formação de Professores da Educação Básica – Parfor

## Fórum Permanente de Apoio à Formação Docente da Bahia – Forprof-BA

Secretaria da Educação do Estado da Bahia, SEC-BA Instituto Anísio Teixeira, IAT

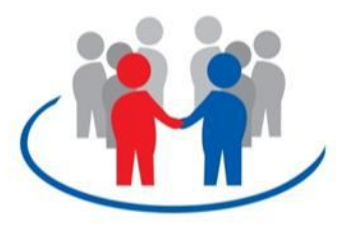

### Parfor: Formação Inicial de Professores

#### Decreto nº. 6.755 - janeiro/2009

Fomentar a oferta de vagas em cursos de educação superior, gratuitos e de qualidade, nas modalidades presencial e EaD, para que os profissionais da educação em exercício na rede pública de Educação Básica posam obter a formação exigida pela Lei de Diretrizes e Bases da Educação Nacional (LDBEN) e contribuir para a melhoria da qualidade da educação básica.

## **Público Alvo**

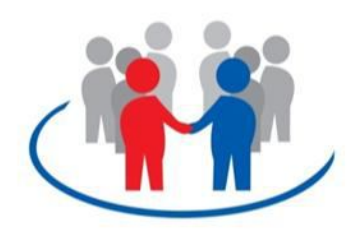

#### **Primeira Licenciatura**

Docentes e Tradutores Intérpretes de Libras, em exercício na rede pública da educação básica, que não tenham formação superior na área em que atua em sala de aula.

#### Segunda Licenciatura

Docentes e Tradutores Intérpretes de Libras que possuem formação em licenciatura, mas atuam em área distinta dessa formação. Nesse caso os docentes devem comprovar ter pelo menos três anos de exercício no magistério no curso correspondente à disciplina que ministra em sala de aula.

#### Formação Pedagógica:

Para docentes graduados não licenciados (bacharéis) que se encontram no exercício da docência na rede pública da educação básica.

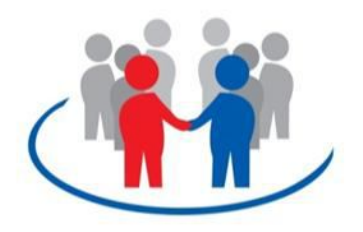

## Formas de acesso à Formação Inicial

| FORMA DE ACESSO       | DURAÇÃO                               |
|-----------------------|---------------------------------------|
| Primeira licenciatura | 03 anos – presencial<br>04 anos – EaD |
| Segunda licenciatura  | Máximo 02 anos                        |
| Formação Pedagógica   | Máximo 02 anos                        |
|                       |                                       |

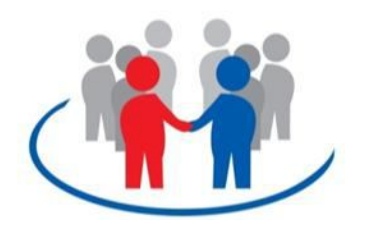

#### Instituições Públicas de Ensino Superior Baianas Parceiras

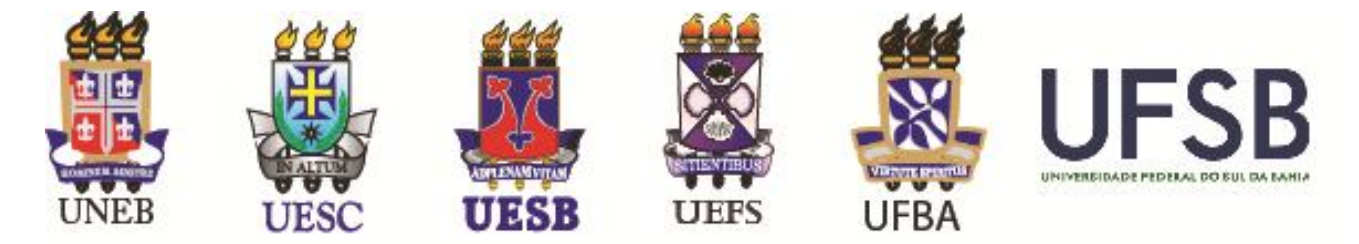

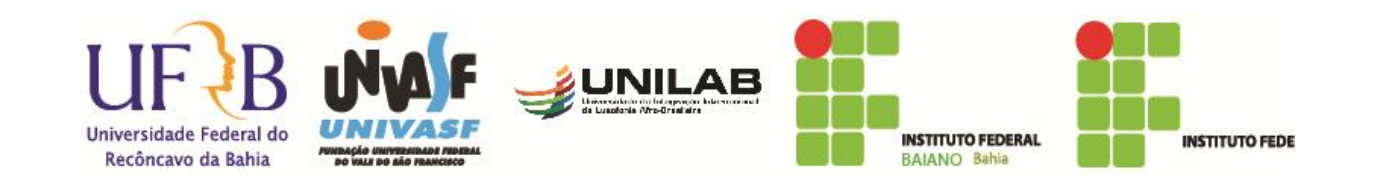

#### Fluxo de Atividades para a pré-inscrição de professor nos cursos do Parfor – Formação Inicial

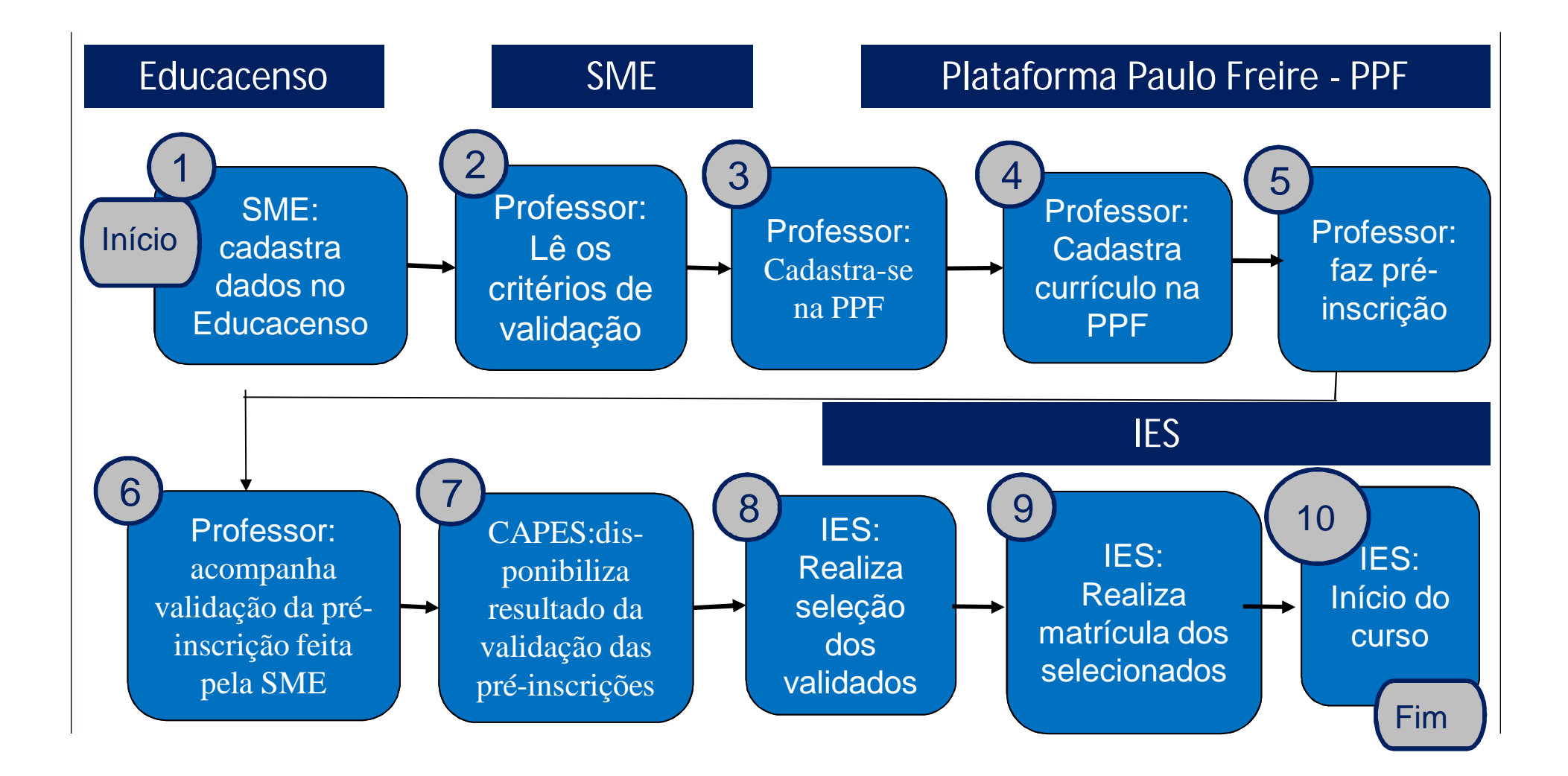

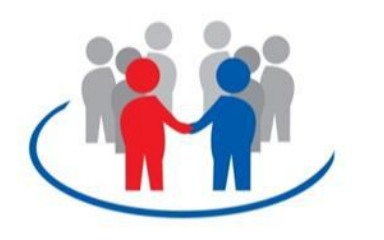

Critérios de Validação da Secretaria Estadual da Educação do Estado da Bahia – Parfor 2015.2

- 1 Ser professor efetivo da rede estadual.
- 2 Estar em efetiva regência de classe no ano de 2014/2015.

3 – Estar programada em disciplinas na mesma área do curso em que se inscreveu:

 a) Será validada a inscrição no curso cuja disciplina representar maior carga horária; Critérios de Validação da Secretaria Estadual

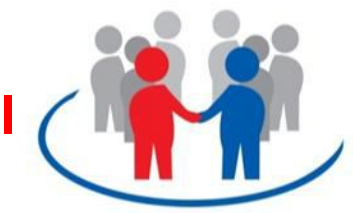

#### da Educação - Parfor / BA 2015.2

 b) Caso o professor esteja atuando com a mesma carga horária em várias disciplinas, será validada a inscrição em disciplinas prioritárias da mesma área, a saber:

I. Linguagem e Códigos: Artes e Ed. Física;
II. Ciências da Natureza: Física e Química;
III. Ciências Humanas: Filosofia e Ciências Socias;
IV. Língua Estrangeira: Letras com Língua Espanhola

4 – Não será validada a inscrição para o curso de Pedagogia.

5 – O professor que estiver programado para o Nível I, poderá ter sua inscrição validada no Curso de Geografia.

Quadro de oferta de cursos

Parfor - BA 2015.2

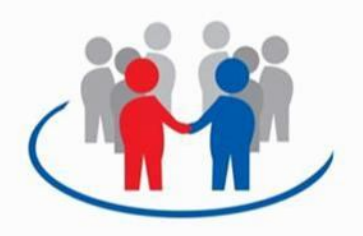

**UESC** 

| IPES | Polo da turma                       | Vagas | Turno    | Período             | Curso                                                                        |
|------|-------------------------------------|-------|----------|---------------------|------------------------------------------------------------------------------|
| UESC | Universidade Estadual de Santa Cruz | 50    | Integral | Segunda<br>à Sábado | Geografia                                                                    |
| UESC | Universidade Estadual de Santa Cruz | 50    | Integral | Segunda<br>à Sábado | Matemática                                                                   |
| UESC | Universidade Estadual de Santa Cruz | 50    | Integral | Segunda<br>à Sábado | Pedagogia -<br>Educação Infantil e<br>Anos Iniciais do<br>Ensino Fundamental |

Quadro de oferta de cursos

Parfor - BA 2015.2

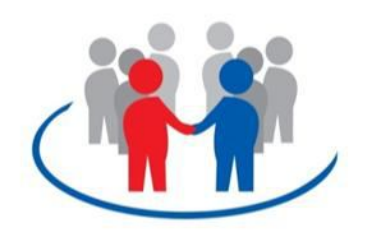

**UEFS** 

| IPES | Polo da turma                              | Vagas | Turno    | Período             | Curso               |
|------|--------------------------------------------|-------|----------|---------------------|---------------------|
| UEFS | Polo padrão CAPES - Feira<br>de Santana/BA | 40    | Integral | Segunda<br>à Sábado | Ciências Biológicas |
| UEFS | Polo padrão CAPES - Lençois/BA             | 40    | Integral | Segunda<br>à Sábado | Geografia           |
| UEFS | Polo padrão CAPES - Lençois/BA             | 40    | Integral | Segunda<br>à Sábado | Letras - Inglês     |

## Quadro de oferta de cursos Parfor - BA 2015.2 UESB

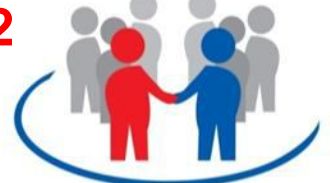

| IPES | Polo da turma                                   | Vagas | Turno    | Período             | Curso                         |
|------|-------------------------------------------------|-------|----------|---------------------|-------------------------------|
| UESB | Campus de Itapetinga                            | 50    | Integral | Finais<br>de semana | Letras - Inglês               |
| UESB | Campus de Itapetinga                            | 135   | Integral | Finais<br>de semana | Pedagogia                     |
| UESB | Campus de Jequié                                | 40    | Integral | Finais<br>de semana | Letras - Inglês               |
| UESB | Campus de Jequié                                | 40    | Integral | Finais<br>de semana | Ciências Biológicas           |
| UESB | Campus de Jequié                                | 50    | Integral | Finais<br>de semana | Educação Física               |
| UESB | Campus de Jequié                                | 40    | Integral | Finais<br>de semana | Matemática                    |
| UESB | Campus Universitário<br>de Vitória da Conquista | 60    | Integral | Finais<br>de semana | Ciências Biológicas           |
| UESB | Campus Universitário<br>de Vitória da Conquista | 80    | Integral | Finais<br>de semana | Educação Física               |
| UESB | Campus Universitário<br>de Vitória da Conquista | 80    | Integral | Finais<br>de semana | Geografia                     |
| UESB | Campus Universitário<br>de Vitória da Conquista | 80    | Integral | Finais<br>de semana | Letras -<br>Língua Portuguesa |
| UESB | Campus Universitário<br>de Vitória da Conquista | 60    | Integral | Finais<br>de semana | Matemática                    |
| UESB | Campus Universitário<br>de Vitória da Conquista | 100   | Integral | Segunda<br>à Sábado | Pedagogia                     |
| UESB | Polo padrão CAPES - Belo Campo/BA               | 50    | Integral | Finais<br>de semana | Pedagogia                     |
| UESB | Polo padrão CAPES - Brejões/BA                  | 40    | Integral | Finais<br>de semana | Pedagogia                     |
| UESB | Polo padrão CAPES - Encruzilhada/BA             | 50    | Integral | Finais<br>de semana | Pedagogia                     |
| UESB | Polo padrão CAPES - Itirucu/BA                  | 50    | Integral | Finais<br>de semana | Pedagogia                     |
| UESB | Polo padrão CAPES - Itororo/BA                  | 50    | Integral | Segunda<br>à Sábado | Pedagogia                     |
| UESB | Polo padrão CAPES - Jacaraci/BA                 | 50    | Integral | Segunda<br>à Sábado | Educação Física               |
| UESB | Polo padrão CAPES - Jaguaquara/BA               | 50    | Integral | Finais<br>de semana | Pedagogia                     |

## Quadro de oferta de cursos Parfor - BA 2015.2 UNEB

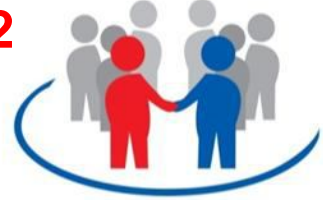

|      | Polo da turma                                    | Vagas | Turno    | Período             | Curso                                            |
|------|--------------------------------------------------|-------|----------|---------------------|--------------------------------------------------|
| UNEB | Polo padrão CAPES - Ribeira<br>do Pombal/BA      | 30    | Integral | Finais<br>de semana | Pedagogia                                        |
| UNEB | Polo padrão CAPES - Serrinha/BA                  | 30    | Integral | Finais<br>de semana | Educação Física                                  |
| UNEB | Polo padrão CAPES - Serrinha/BA                  | 30    | Integral | Finais<br>de semana | Geografia                                        |
| UNEB | Polo padrão CAPES - Serrinha/BA                  | 30    | Integral | Finais<br>de semana | Letras - Língua Inglesa<br>e Respec. Literaturas |
| UNEB | Polo padrão CAPES - Serrinha/BA                  | 30    | Integral | Finais<br>de semana | Matemática                                       |
| UNEB | Polo padrão CAPES - Serrinha/BA                  | 30    | Integral | Finais<br>de semana | Pedagogia                                        |
| UNEB | Polo padrão CAPES - Tabocas<br>do Brejo Velho/BA | 30    | Integral | Finais<br>de semana | Ciências Biológicas                              |
| UNEB | Polo padrão CAPES - Tabocas<br>do Brejo Velho/BA | 30    | Integral | Finais<br>de semana | Pedagogia                                        |
| UNEB | Polo padrão CAPES - Uaua/BA                      | 30    | Integral | Finais<br>de semana | Pedagogia                                        |
| UNEB | Polo padrão CAPES - Valente/BA                   | 30    | Integral | Finais<br>de semana | Pedagogia                                        |
| UNEB | Polo padrão CAPES - Vera Cruz/BA                 | 30    | Integral | Finais<br>de semana | Pedagogia                                        |
| UNEB | Polo padrão CAPES - Xique-xique/BA               | 30    | Integral | Finais<br>de semana | Artes Visuais                                    |
| UNEB | Polo padrão CAPES - Xique-xique/BA               | 30    | Integral | Finais<br>de semana | Letras - Língua Inglesa<br>e Respec. Literaturas |

| IPES |                                        |    |          |                     | Ū Ō                                              |
|------|----------------------------------------|----|----------|---------------------|--------------------------------------------------|
| UNEB | Polo Padrão CAPES - Acajutiba/BA       | 30 | Integral | Finais<br>de semana | Pedagogia                                        |
| UNEB | Polo Padrão CAPES - Aracas/BA          | 30 | Integral | Finais<br>de semana | Pedagogia                                        |
| UNEB | Polo Padrão CAPES - Aracatu/BA         | 30 | Integral | Finais<br>de semana | Pedagogia                                        |
| UNEB | Polo Padrão CAPES - Baianopolis/BA     | 30 | Integral | Finais<br>de semana | Pedagogia                                        |
| UNEB | Polo Padrão CAPES - Barra/BA           | 30 | Integral | Finais<br>de semana | Educação Física                                  |
| UNEB | Polo Padrão CAPES - Barra/BA           | 30 | Integral | Finais<br>de semana | Geografia                                        |
| UNEB | Polo Padrão CAPES - Barra/BA           | 30 | Integral | Finais<br>de semana | Matemática                                       |
| UNEB | Polo Padrão CAPES - Barreiras/BA       | 30 | Integral | Finais<br>de semana | Pedagogia                                        |
| UNEB | Polo Padrão CAPES - Boquira/BA         | 30 | Integral | Finais<br>de semana | Artes Visuais                                    |
| UNEB | Polo Padrão CAPES - Boquira/BA         | 30 | Integral | Finais<br>de semana | Geografia                                        |
| UNEB | Polo Padrão CAPES - Boquira/BA         | 30 | Integral | Finais<br>de semana | Letras - Língua Inglesa<br>e Respec. Literaturas |
| UNEB | Polo Padrão CAPES - Boquira/BA         | 30 | Integral | Finais<br>de semana | Matemática                                       |
| UNEB | Polo Padrão CAPES - Brejolandia/BA     | 30 | Integral | Finais<br>de semana | Pedagogia                                        |
| UNEB | Polo Padrão CAPES - Brumado/BA         | 30 | Integral | Finais<br>de semana | Pedagogia                                        |
| UNEB | Polo Padrão CAPES - Buritirama/BA      | 30 | Integral | Finais<br>de semana | Pedagogia                                        |
| UNEB | Polo Padrão CAPES - Cacule/BA          | 30 | Integral | Finais<br>de semana | Pedagogia                                        |
| UNEB | Polo Padrão CAPES - Caetite/BA         | 30 | Integral | Finais<br>de semana | Pedagogia                                        |
| UNEB | Polo Padrão CAPES - Candeias/BA        | 30 | Integral | Finais<br>de semana | Pedagogia                                        |
| UNEB | Polo Padrão CAPES - Cansanção/BA       | 30 | Integral | Finais<br>de semana | Pedagogia                                        |
| UNEB | Polo Padrão CAPES - Caraibas/BA        | 30 | Integral | Finais<br>de semana | Pedagogia                                        |
| UNEB | Polo Padrão CAPES - Casa Nova/BA       | 30 | Integral | Finais<br>de semana | Pedagogia                                        |
| UNEB | Polo Padrão CAPES - Cipo/BA            | 30 | Integral | Finais<br>de semana | Pedagogia                                        |
| UNEB | Polo Padrão CAPES - Elisio Medrado/BA  | 30 | Integral | Finais<br>de semana | Pedagogia                                        |
| UNEB | Polo Padrão CAPES - Erico Cardoso/BA   | 30 | Integral | Finais<br>de semana | Pedagogia                                        |
| UNEB | Polo Padrão CAPES - Eunapolis/BA       | 30 | Integral | Finais<br>de semana | Pedagogia                                        |
| UNEB | Polo Padrão CAPES - Heliopolis/BA      | 30 | Integral | Finais<br>de semana | Pedagogia                                        |
| UNEB | Polo Padrão CAPES - Piritiba/BA        | 30 | Integral | Finais<br>de semana | Pedagogia                                        |
| UNEB | Polo Padrão CAPES - Rafael Jambeiro/BA | 30 | Integral | Finais<br>de semana | Pedagogia                                        |
| UNEB | Polo Padrão CAPES - Remanso/BA         | 30 | Integral | Finais<br>de semana | Pedagogia                                        |

Quadro de oferta de cursos

Parfor - BA 2015.2

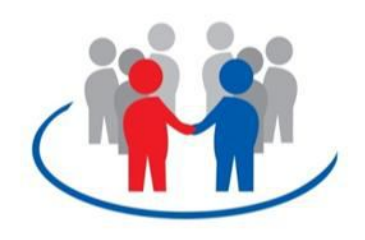

## **UFBA**

| IPES                                 | Polo da turma                   | Vagas       | Turno    | Período             | Curso               |
|--------------------------------------|---------------------------------|-------------|----------|---------------------|---------------------|
| UFBA                                 | Polo padrão CAPES - Salvador/BA | 30          | Integral | Segunda<br>à Sábado | Ciências Biológicas |
| UFBA Polo padrão CAPES - Salvador/BA |                                 | r/BA 30 Int |          | Segunda<br>à Sábado | Geografia           |
| UFBA                                 | Polo padrão CAPES - Salvador/BA | 30          | Integral | Segunda<br>à Sábado | História            |
| UFBA                                 | Polo padrão CAPES - Salvador/BA | 30          | Integral | Segunda<br>à Sábado | Letras Vernáculas   |
| UFBA                                 | Polo padrão CAPES - Salvador/BA | 30          | Integral | Segunda<br>à Sábado | Matemática          |
| UFBA                                 | Polo padrão CAPES - Salvador/BA | 50          | Integral | Segunda<br>à Sábado | Pedagogia           |
| UFBA                                 | Polo padrão CAPES - Salvador/BA | 30          | Integral | Segunda<br>à Sábado | Química             |

Quadro de oferta de cursos

Parfor - BA 2015.2

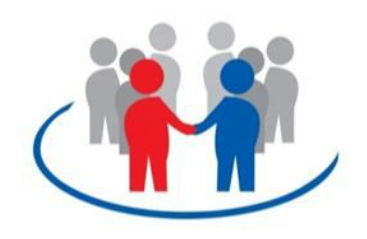

## **UFRB**

| IPES | Polo da turma                           | Vagas | Turno    | Período             | Curso     |
|------|-----------------------------------------|-------|----------|---------------------|-----------|
| UFRB | Polo padrão CAPES - Amargosa/BA         | 40    | Noturno  | Segunda<br>à Sábado | Pedagogia |
| UFRB | Polo padrão CAPES - Cruz das Almas/BA   | 40    | Noturno  | Segunda<br>à Sábado | Pedagogia |
| UFRB | Polo padrão CAPES - Feira de Santana/BA | 30    | Integral | Segunda<br>à Sábado | Pedagogia |

# Como realizar a Pré-inscrição

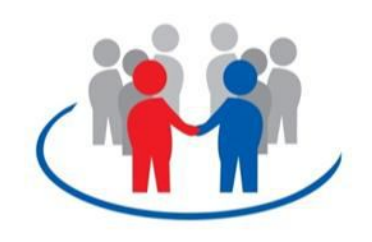

### na Plataforma Paulo Freire?

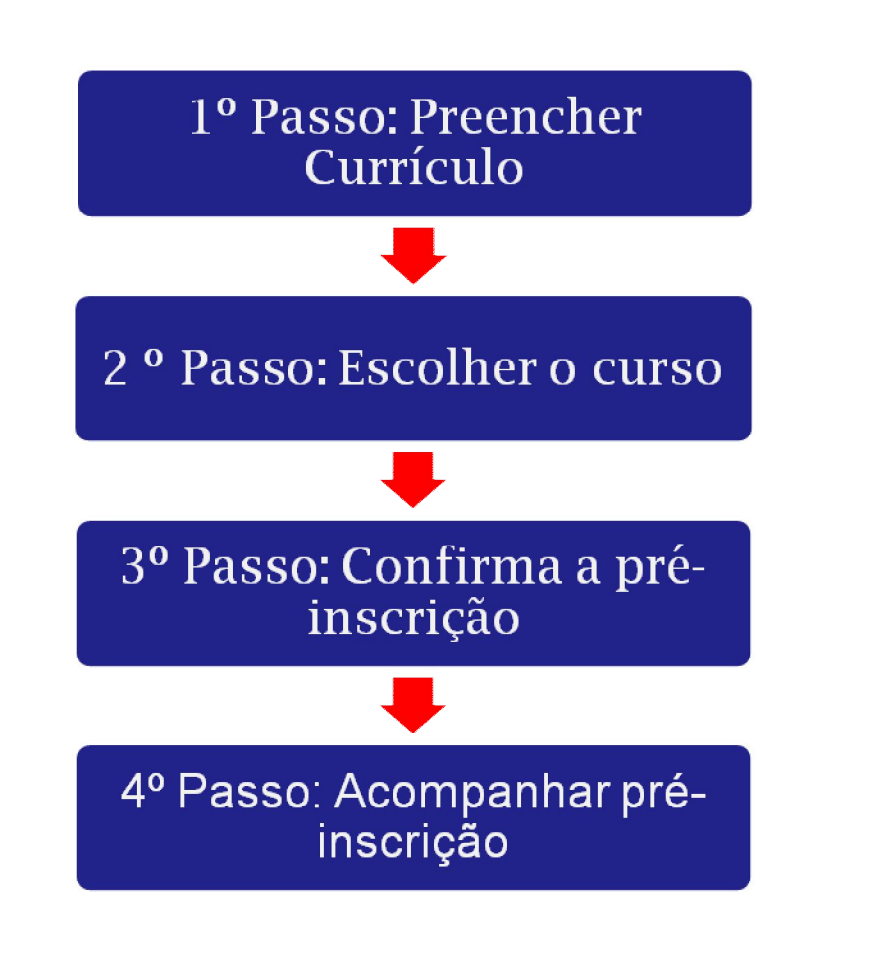

| Plataforma Freire - Plano nacional de formação | io de professores da educação básica - Windows Internet Explorer                                                                                                    |
|------------------------------------------------|----------------------------------------------------------------------------------------------------|
| v ktp://freire.mec.gov.br/index/               | lindex 🔹 🗟 🐓 🗙 🖁 Google                                                                                                    |
| Favoritos 👍                                    |                                                                                                    |
| Plataforma Freire - Plano nacional de formaçã  | jāo d                                                                                                    |
|                                                | BRASIL                                                                                                    |
|                                                | A+A- A Atalhos                                                                                                    |
| PLATAFORMA                                     |                                                                                                    |
| <b>D</b> Freire                                |                                                                                                    |
|                                                |                                                                                                    |
| Currículo esta cal                             | nal de<br>maritação                                                                                                    |
| do professor                                   | han da an an an an an an an an an an an an an                                                                                                    |
|                                                | Você está em 🗕 Plano nacional de formação de professores 🗲 Acessar o sistema                                                                                                    |
| ano nacional de formação                       | Acercar o Sirtama                                                                                                    |
| ásica                                          | Acessal o sistema                                                                                                    |
|                                                | O Plano Nacional de Formação é destinado aos professores em exercício das escolas públicas estaduais e municipais, sem formação adequada à LDB, oferecendo cursos superiores públicos, gratuitos e de qualidade, além de cursos de extensão, |
| ) PARFOR                                       | aperierçoamento e especialização, com a oreita cobrindo todos os estados da rederação, por meio de instituições rublicas de Educação Superior, rederais e Estaduais, com a colaboração de universidades comunitarias.                        |
| que é a Plataforma Freire                      | Saiba como se cadastrar baixando o roteiro. Clique aqui para baixar.                                                                                                    |
| alendário                                      | Se você é <b>Professor</b> e quer aprender a utilizar a Plataforma Freire, Clique aqui para baixar.                                                                                                    |
| calendario                                     | Se você é <b>Secretário</b> de Educação, dique aqui para obter mais informações.                                                                                                    |
| Quem é Paulo Freire                            | Em caso de dúvidas?                                                                                                    |
| Cursos ofertados                               | Em caso de dúvidas ligue para 0800 616161, opção 7, ou obtenha informações sobre:                                                                                                    |
| Mapa das pré-inscrições                        | 1. Formação Inicial através do link http://www.capes.gov.br/fale-conosco.                                                                                                    |
|                                                | 2. Formação Continuada através do link http://portal.mec.gov.br/index.php?option=com_wrapper&view=wrapper&ltemid=17, opção Formação Continuada-Plataforma Freire.                                                                            |
| Acessar o sistema                              | Primeiro acesso à Plataforma Freire 📔 Já sou cadastrado                                                                                                    |
| Recuperar                                      |                                                                                                    |
| Ajuda                                          | Caso não possua cadastro ou possua através de outros programas ao Sistema de Segurança do Ministério da Educaç                                                                                                    |
|                                                | Clique aqui para fazer o cadastro inicial Clique aqui para acessar                                                                                                    |
| Perdeu seu e-mail - troque aqui                |                                                                                                    |
|                                                |                                                                                                    |
|                                                |                                                                                                    |
|                                                |                                                                                                    |
|                                                |                                                                                                    |
|                                                |                                                                                                    |
|                                                | © 2009 Brasil - Ministério da Educação - Todos os direitos reservados. v1.8.0. srv177.                                                                                                    |
|                                                |                                                                                                    |
|                                                | Internet I Modo Protecido: Decativado                                                                                                    |
|                                                |                                                                                                    |

#### Inserir CPF e senha

| Sistema de Segurança Digital | Autenticação - FREIRE                                                   | SSD - Sistema de Segurança Di          |
|------------------------------|-------------------------------------------------------------------------|----------------------------------------|
|                              | CPF:<br>CPF/CNPJ:<br>Campo obrigatório.<br>SENHA:<br>Auteriticar Limpar | <b>550</b><br>ema de Segurança Digital |

### Seleciona o perfil Professor

|    | PLATAFOR                         | MA | A+ A- A               | Atalhos   | Maria Aparecid | a  |   |            |
|----|----------------------------------|----|-----------------------|-----------|----------------|----|---|------------|
| Ø  | Freir                            | e  |                       |           |                |    |   |            |
| 1  | plano nacional<br>de formação de |    | consulta<br>currículo |           |                |    |   |            |
| 10 | professores                      |    | do professor          |           |                |    |   |            |
|    |                                  |    |                       |           |                |    |   |            |
|    |                                  |    | Selecione             | um Perfil | Selecio        | ne | ¥ | Selecionar |
|    |                                  |    |                       |           | Professor      |    |   |            |
|    |                                  |    |                       |           |                |    |   |            |

### Página principal: clique em currículo do professor

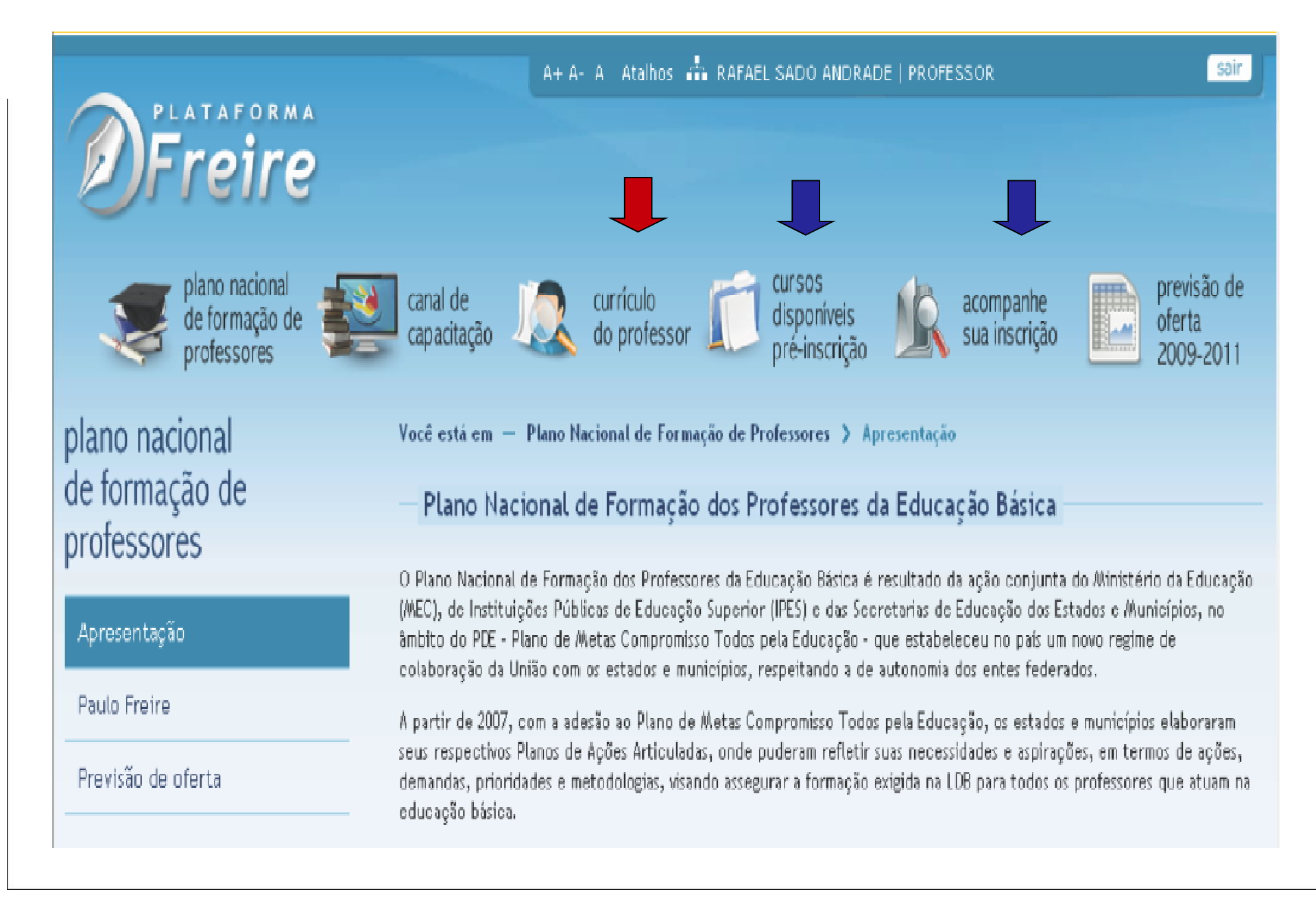

#### Clique no menu "Meus Dados" e atualizar os dados pessoais.

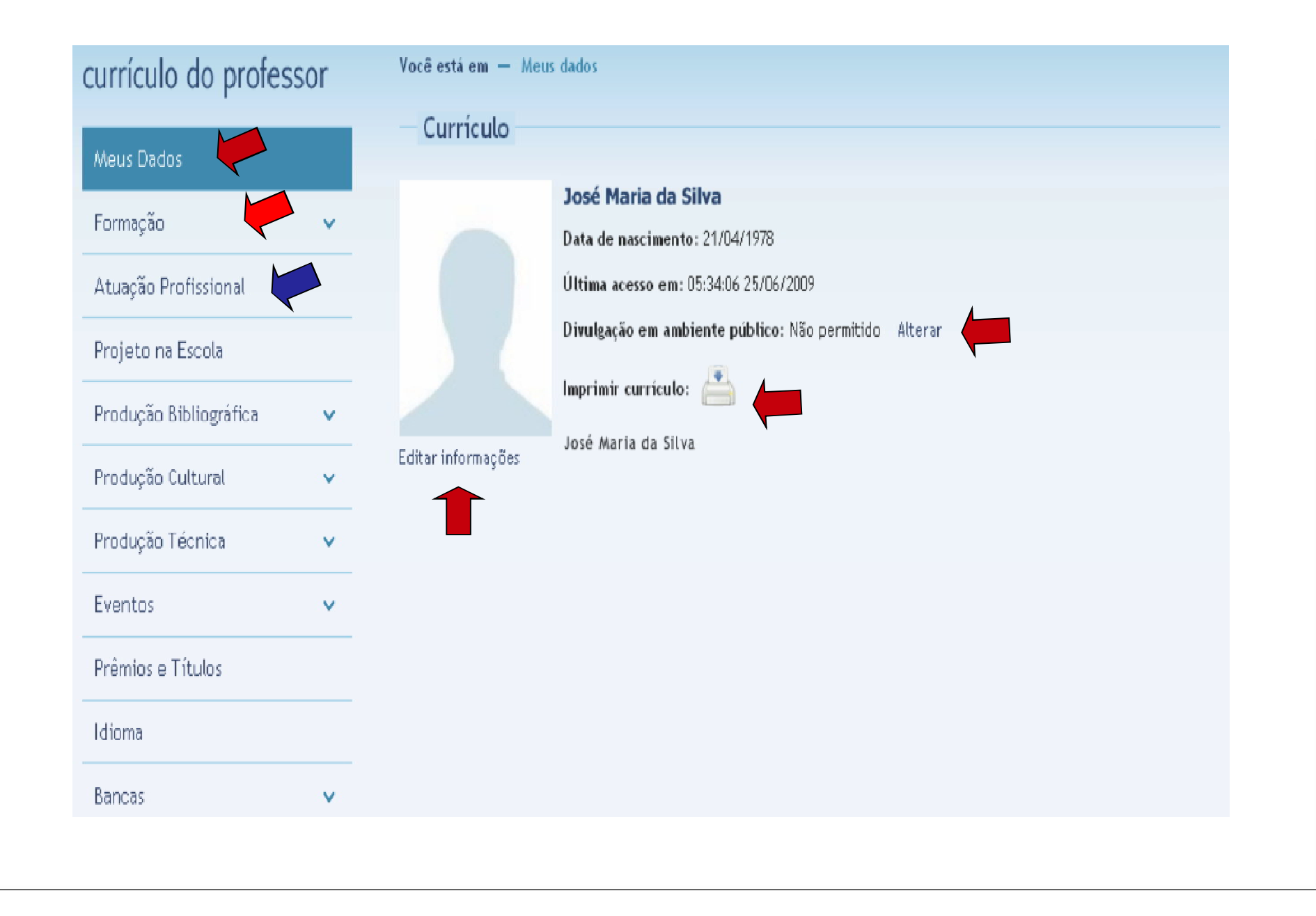

# Cadastrar os dados da formação acadêmica e complementar e, depois, salvar.

| de formação de<br>professores |        | capacitação                        | o professor                          | disponíveis<br>pré-inscrição | sua inscrição | oferta<br>2009-20 |
|-------------------------------|--------|------------------------------------|--------------------------------------|------------------------------|---------------|-------------------|
| currículo do profes           | sor    | Você está em — Formaçã             | o > Formação acadê                   | mica 🗲 Incluir               |               |                   |
| Adama Da da a                 |        | — Formação acadê                   | mica                                 |                              |               |                   |
| Meus Dados                    | _      | Nivel de ensino                    | GRADUAÇÃO                            |                              |               |                   |
| Formação                      |        | Licenciatura                       | <ul> <li>Sim</li> <li>Não</li> </ul> |                              |               |                   |
| Formação Acad                 | dêmica | Instituição                        | Universidade de Bra                  | ารเปล่อ                      | Q, Procurar   |                   |
| Formação Compler              | mentar | Área de conhecimento               |                                      |                              | Q Procurar    |                   |
|                               |        | Curso                              | história                             |                              |               |                   |
| Pós-Doutorado/Livre Do        | cência | Data início                        | 10/03/1998                           |                              |               |                   |
| Atuação Profissional          |        | <b>Data fim</b><br>Opeional        | 22/11/2003                           |                              |               |                   |
| Projeto na Escola             |        | Situação<br>Modalidade             | CONCLUÍDO                            | >                            |               |                   |
| Produção Bibliográfica        | ~      | Com bolsa?<br>Agência financiadora | NÃO                                  | ~                            |               |                   |
| Produção Cultural             | ~      | Opeional<br>Título do trabalho     |                                      |                              |               |                   |
| Produção Técnica              | ~      | Orientador<br>Opcional             |                                      |                              |               |                   |
| Eventos                       | ×      | <b>Observações</b><br>Opeional     |                                      |                              | 0/2000        |                   |
| Prêmios e Títulos             |        |                                    | Salvar                               |                              |               |                   |
| Idioma                        |        |                                    | Cancelar                             |                              |               |                   |

# Incluir ou excluir quantos itens desejar. Em seguida, clique no menu "Atuação Profissional".

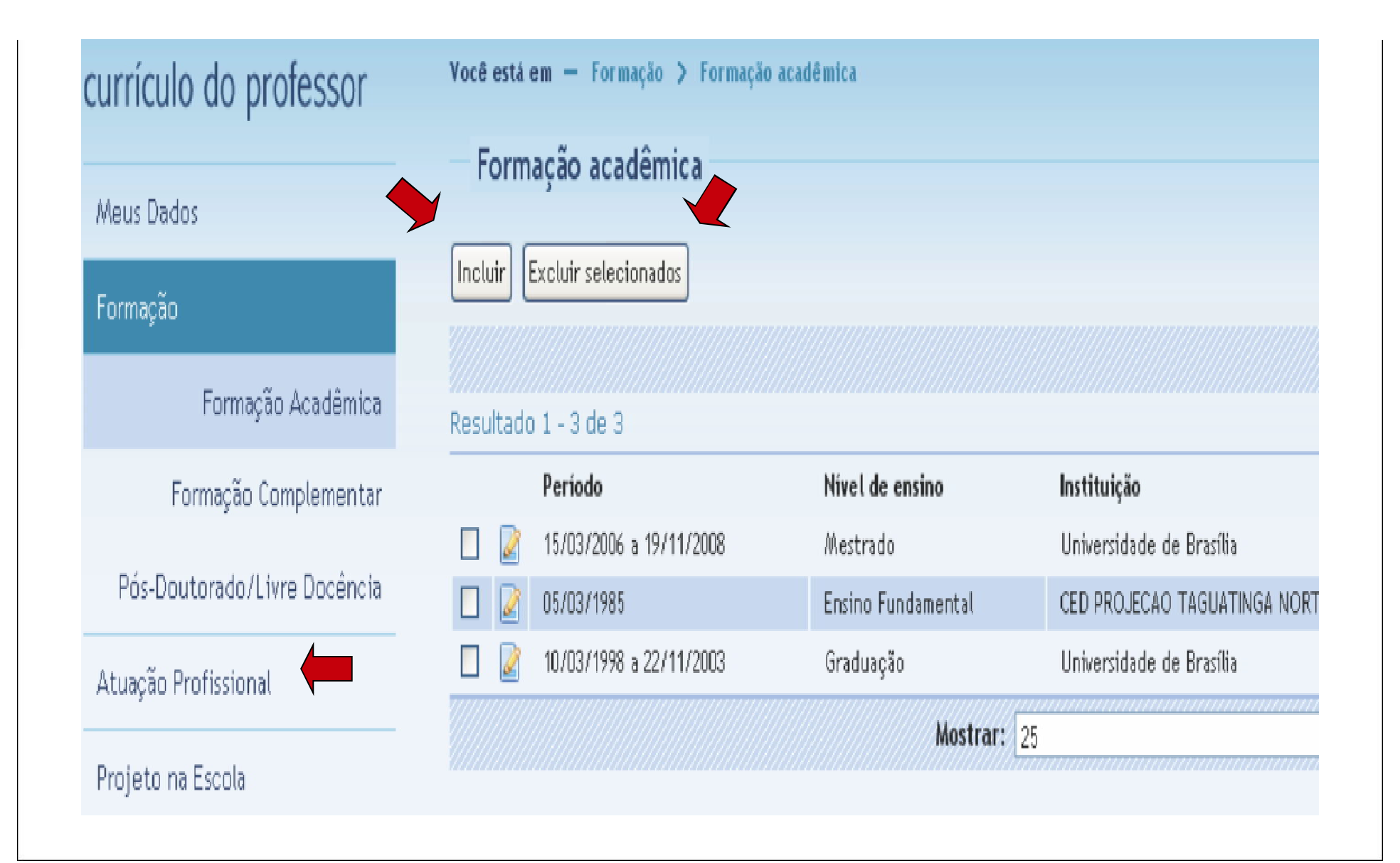

### Clique no botão "incluir".

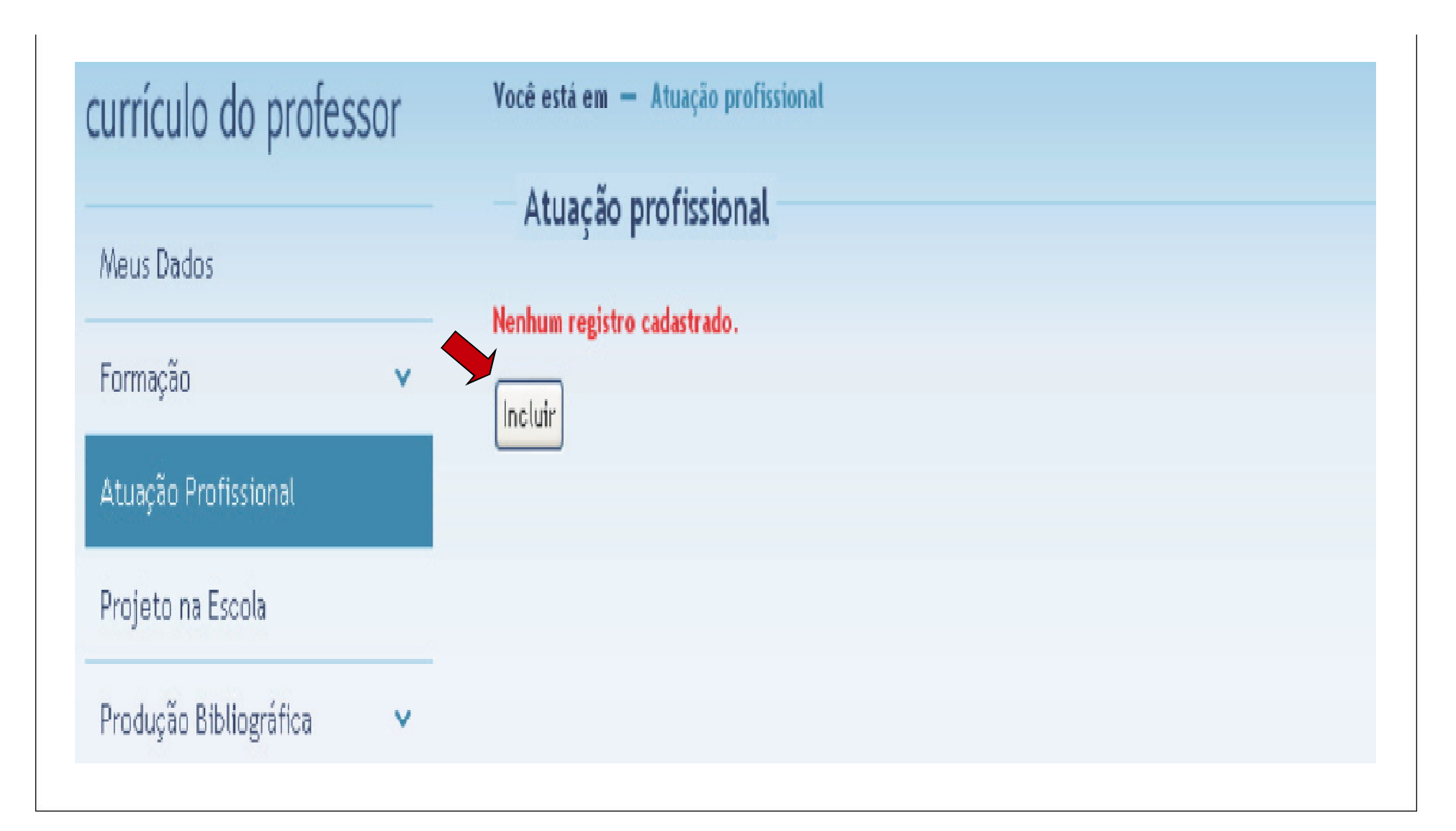

#### Cadastrar os dados da atuação profissional e, depois, salvar.

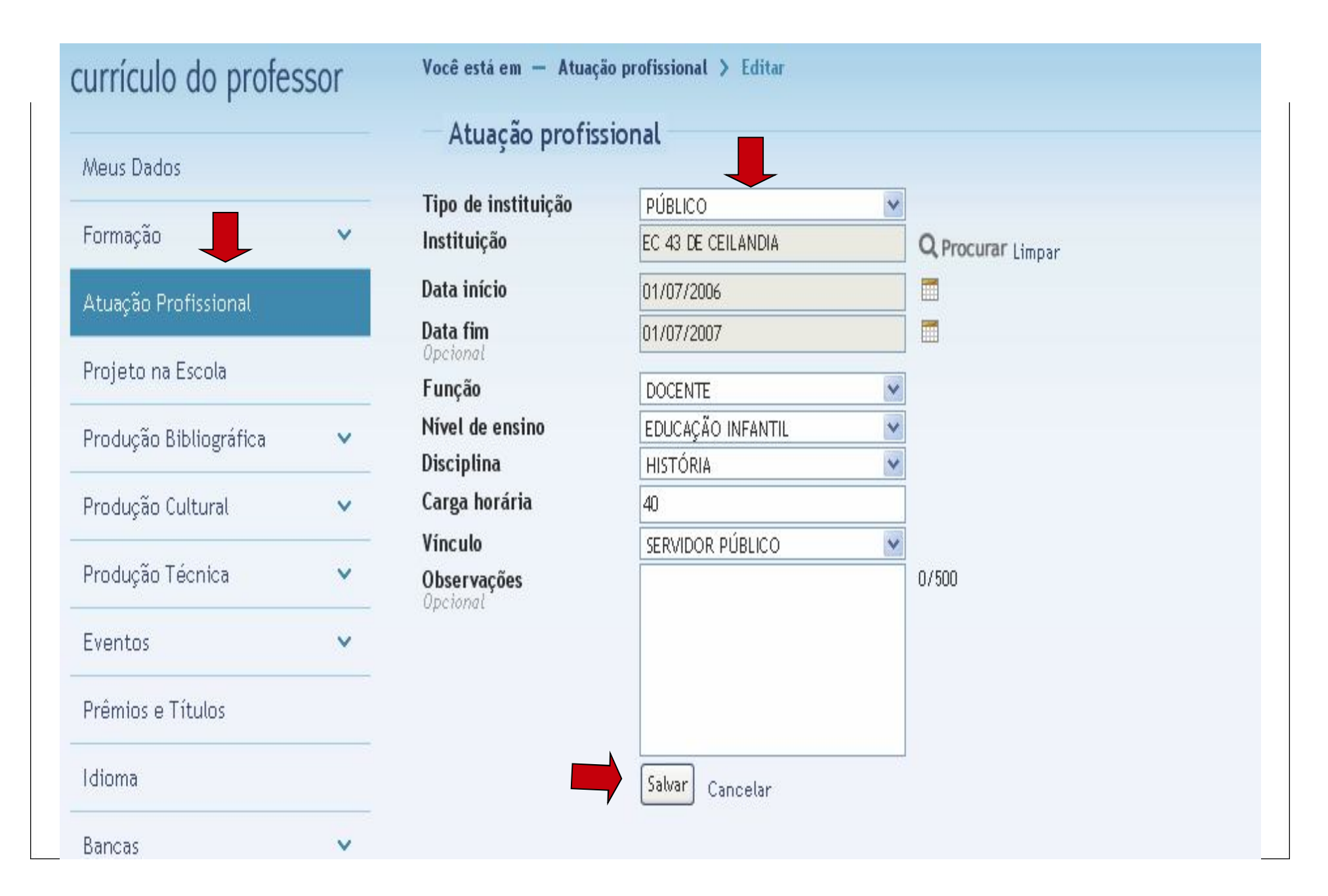

### Para adicionar um novo registro basta clicar no botão **"incluir**" e para deletar no botão "**excluir selecionado**".

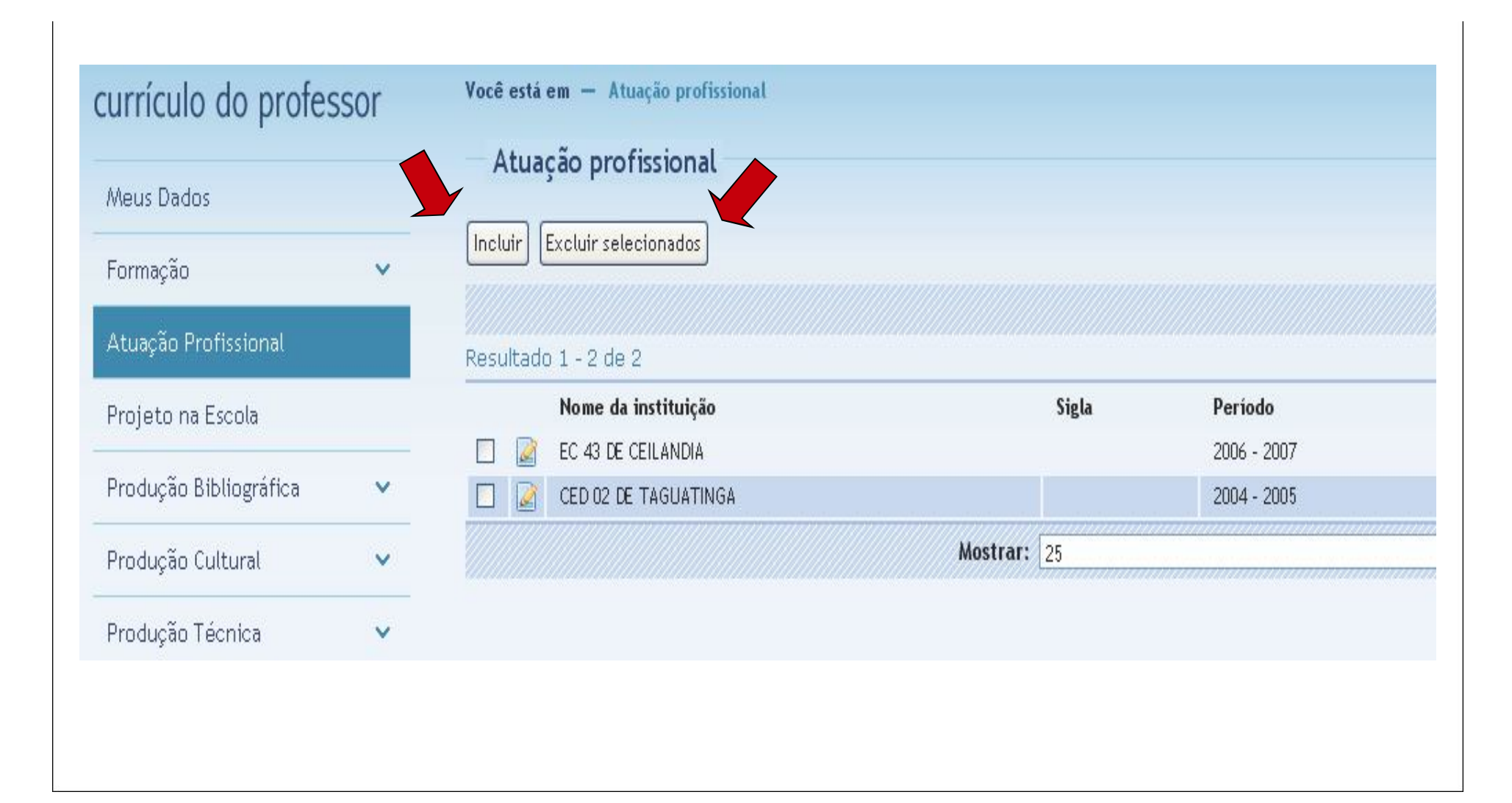

# Volte para a página principal e clique na opção "curso disponíveis pré-inscrição".

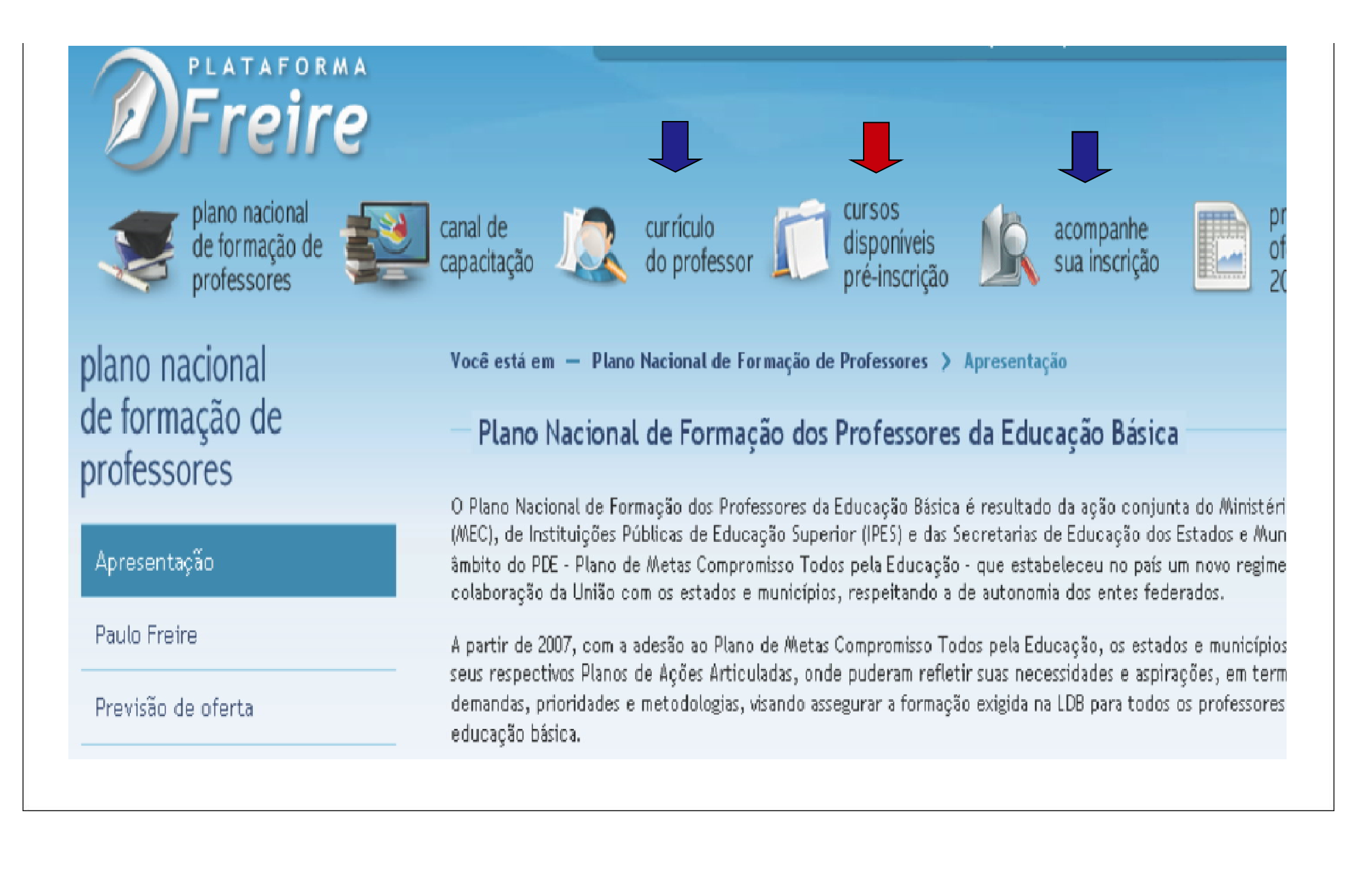

### Conferir a "lista de pré-requisitos" e preencher os campus d "categoria do curso".

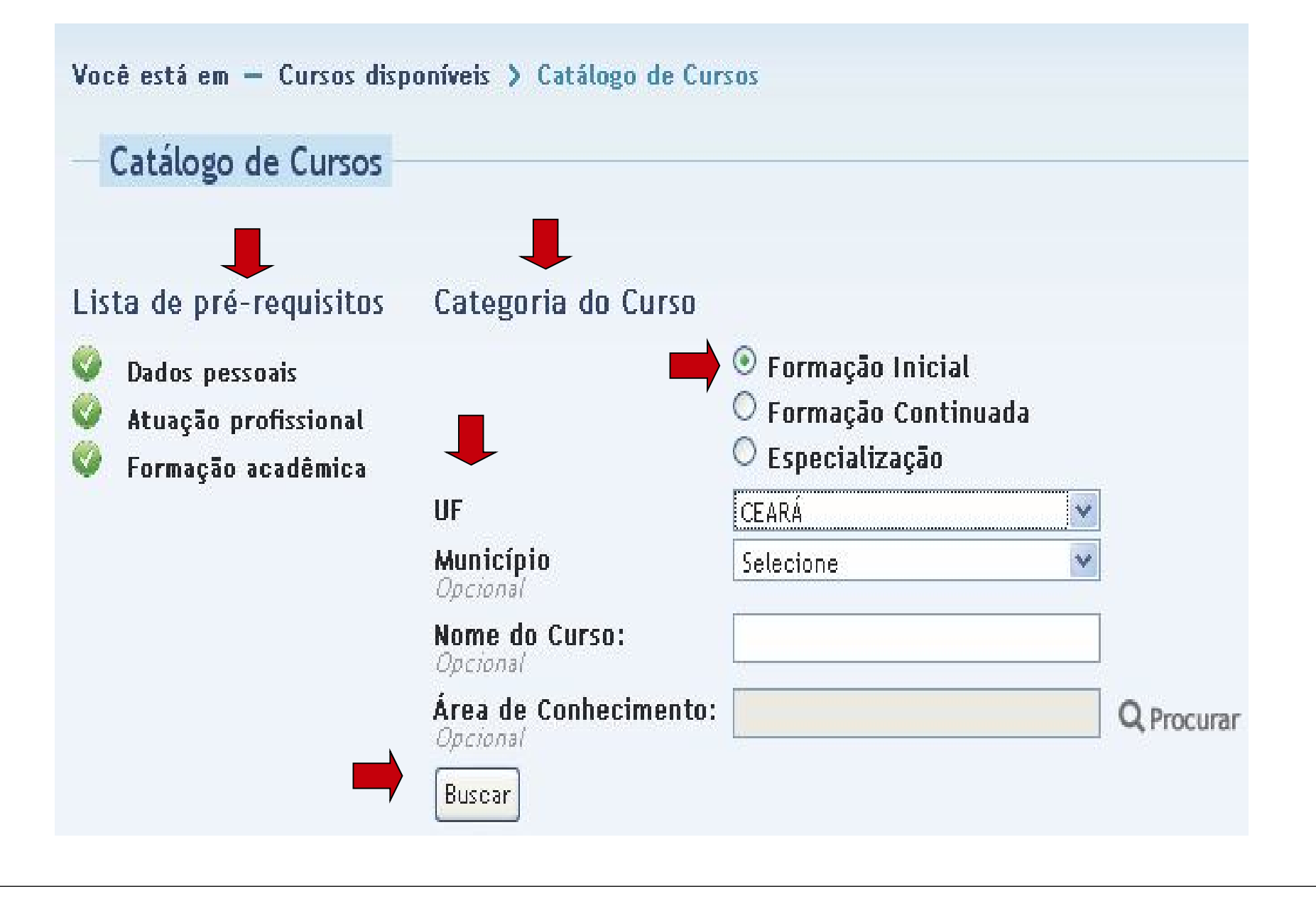

# O Sistema retornará uma listagem dos municípios onde existem os cursos.

| La    | italogo de Cur        | sos                                     |        |             |                            |             |
|-------|-----------------------|-----------------------------------------|--------|-------------|----------------------------|-------------|
| lique | e aqui para refazer a | busca.                                  |        |             |                            |             |
| esult | ado 1 - 46 de 46:     |                                         |        |             |                            |             |
| UF    | Município             | Nome do Curso                           | Área   | Modalidade  | Instituição<br>Responsável | Turmas      |
| CE    | ARACATI               | LICENCIATURA EM<br>LÍNGUA INGLESA       | LETRAS | A DISTÂNCIA | UFC                        | Pré-inscrev |
| CE    | ARACATI               | LICENCIATURA EM<br>LÍNGUA<br>PORTUGUESA | LETRAS | A DISTÂNCIA | UFC                        | Pré-inscrev |
| CE    | ARACOIABA             | LICENCIATURA EM<br>LÍNGUA               | LETRAS | A DISTÂNCIA | UFC                        | Pré-inscrev |

# Ler com a atenção a mensagem ao professor e, em seguida, clique no botão "**solicitar**".

| Detalham                                                                    | ento de Cu                                                        | rso                                |                                      |                         | <b>*</b> |
|-----------------------------------------------------------------------------|-------------------------------------------------------------------|------------------------------------|--------------------------------------|-------------------------|----------|
|                                                                             | Turma                                                             | Vagas                              | Local                                | Solicitar Pré-inscrição | 0        |
| Q Visualizar                                                                | Ingles-2010-1                                                     | 15 vagas                           | <u> Pólo UAB - ARACATI</u>           | Solícitar               |          |
| rezado Professo<br>or favor, leia co<br>. Todos os curs<br>. O Sr (a) poder | r (a)<br>m atenção as co<br>os serão gratuito<br>á fazer até três | nsiderações<br>os,<br>solicitações | abaixo:<br>de pré-inscrição, a prime | ira pré-inscrição será  |          |

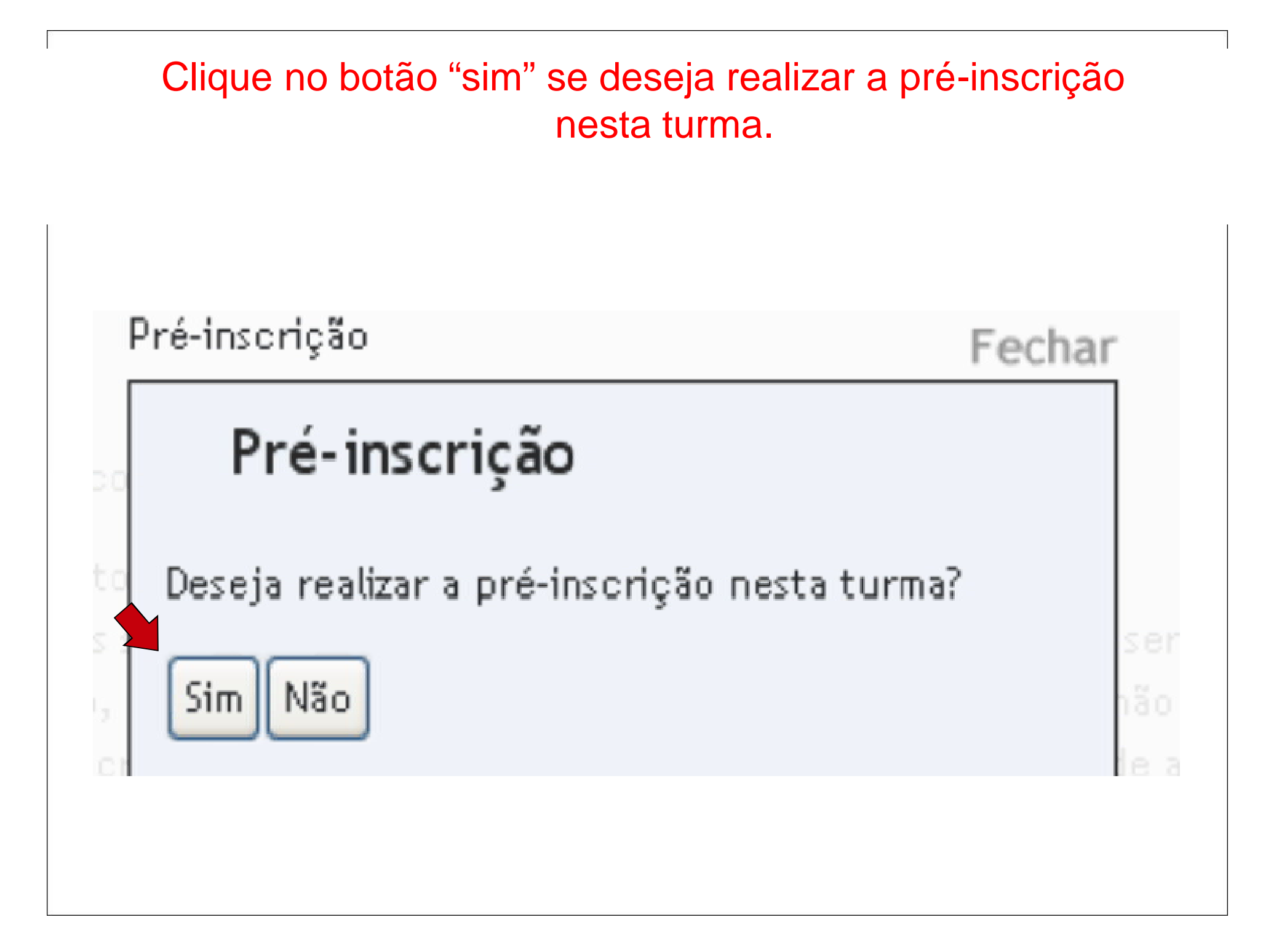

# Retorne para a página principal e clique na opção "curso disponíveis pré-inscrição".

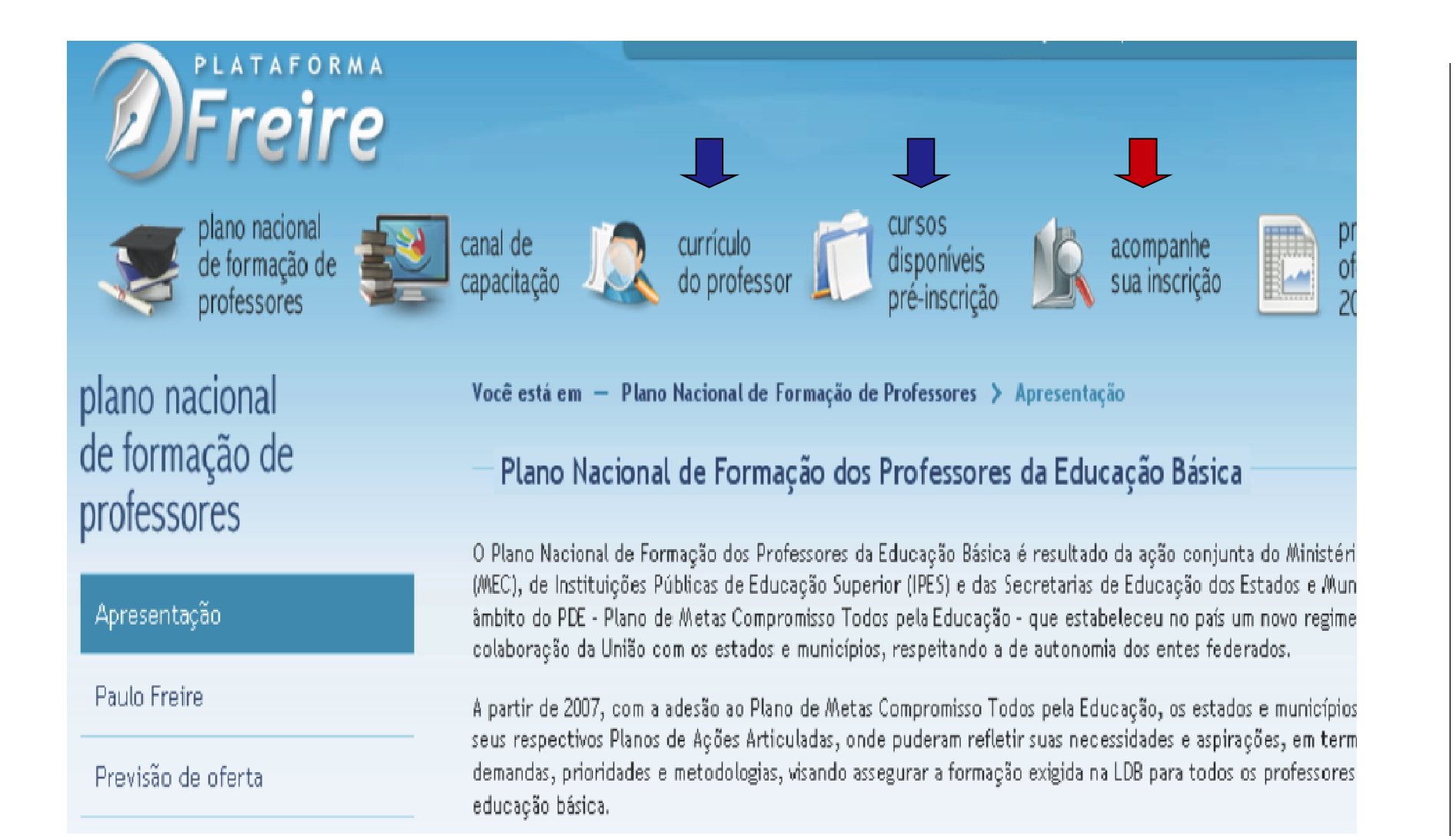

#### Acompanhe a sua pré-inscrição.

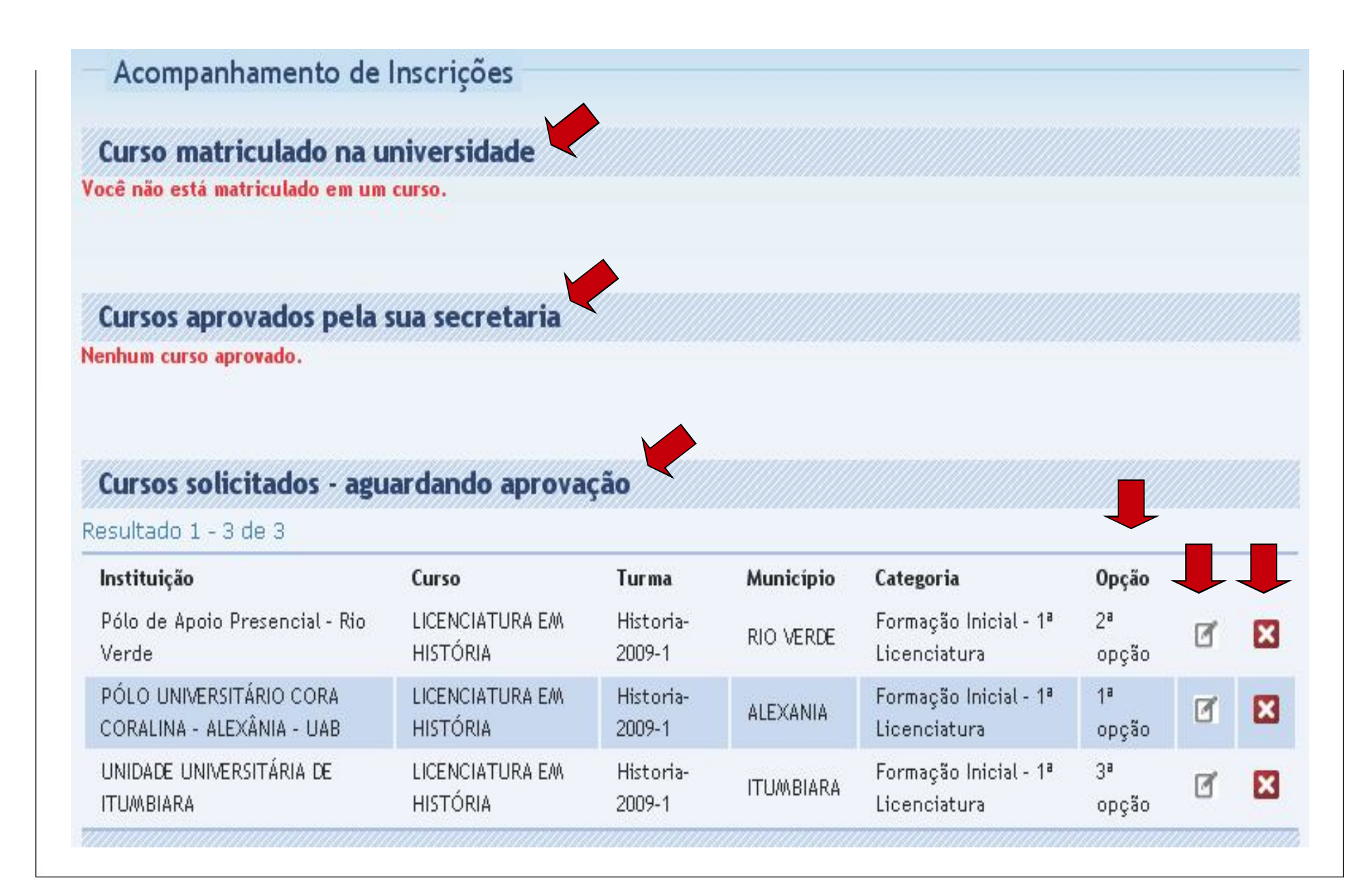

| Calendário Parfor - Presenc                                                                                                    | ial 2015.2              |
|----------------------------------------------------------------------------------------------------|-------------------------|
| Pré-inscrição dos professores e profissionais da<br>Educação da rede pública de educação básica                                                     | 20/01/2015 a 13/03/2015 |
| Análise e validação das pré-inscrições pelas<br>secretarias de educação estaduais, municipais e do<br>Distrito Federal e pelos Institutos Federais. | 16/03/2015 a 24/04/2015 |
| Disponibilização da relação de pré-inscritos validados.                                                                                             | 24/4/2015               |
| Período de seleção, pelas IES, dos Docentes<br>e Profissionais da Educação candidatos às vagas<br>remanescentes, se for o caso.                     | 27/04/2015 a 15/05/2015 |
| Período de matrícula e registro, pelas IES, dos<br>Docentes em Exercício na rede pública.                                                           | 18/05/2015 a 24/05/2015 |
| Período de matrícula e registro, pelas IES, dos<br>Profissionais da Educação candidatos às vagas<br>remanescentes, se for o caso.                   | 25/05/2015 a 31/05/2015 |
| Previsão de início das aulas.                                                                                                    | 3/7/2015                |

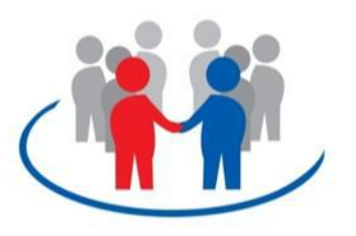

### **Contatos:**

#### **Coordenação de Formação de Professores – CFP** (71) 3116-9034 / 9067 parfor@educacao.ba.gov.br

#### Página do Forprof-BA

http://educadores.educacao.ba.gov.br/forprof

#### MEC/CAPES 0800 -61-61-61 (opção 07)

www.capes.gov.br/faleconosco